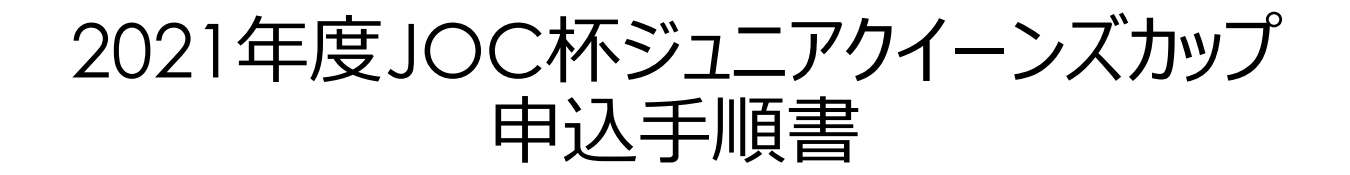

## 公益財団法人日本レスリング協会

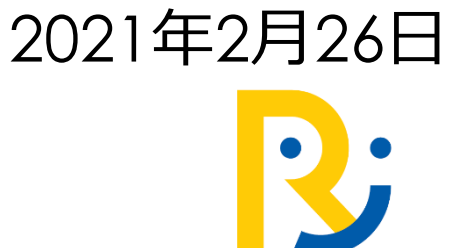

2021年度JOC杯ジュニアクイーンズカップ大会登録について、スポーツイベント集客管理 サービス『e-moshicom(モシコム)』を利用して申し込みを行います。

それぞれの団体から直接申し込みを行って頂きますが、お支払い方法は、クレジットカード決済・PayPal決済(クレジットカード・銀行)・Amazon Payの限定といたします(大会中止時の返金を考慮して)。

一度のお申し込みで最大20名様まで同一チケットの申し込みができます。異なるチケット 申し込みをする場合には操作を一度確定してから、もう一度申し込み操作をお願い致しま す。決済まで完了していただきますが、万が一中止となってしまった場合には、ご利用さ れたお支払い方法に準じて、弊社より直接返金手続きをさせて頂きます。

### e-moshicom(モシコム)とは

各種スポーツイベントの申込管理、会員管理ができ る株式会社アールビーズが運営するサービスです。 利用するにあたり、主催者(運営者)、申込者(会 員)ともに、モシコムへの会員登録(無料)が必要 になります。

https://moshicom.com

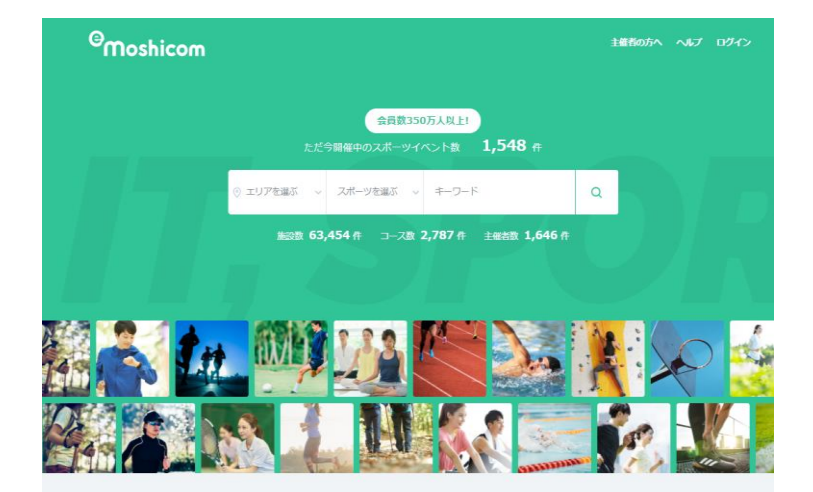

## お支払い方法について

#### お支払い方法は、クレジットカード決済・AmazonPay決済・PayPal銀行決済のみです。

#### <u>クレジットカード決済</u>

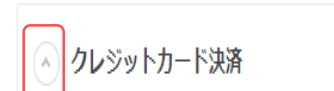

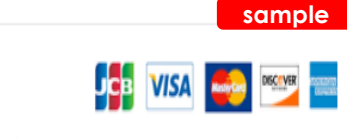

※ダイナースクラブカードはご利用になれません。

アカウント登録は不要です。 利用可能なカード JCB、VISA、Mastercard、American Express

※ Internet Explorer ではクレジットカードをご利用いただけません。 Google Chrome・Microsoft Edge・Safari などのブラウザをご利用ください。

※3/8よりクレジットカード決済時の画面イメージが変更になります。

#### <u>AmazonPay決済</u>

| $\frown$    | sample |
|-------------|--------|
| Amazon Pay  |        |
| AmazonPay 🧿 |        |

**予めAmazonアカウントを準備してください。** 登録方法は、Amazonサイトでご確認ください。

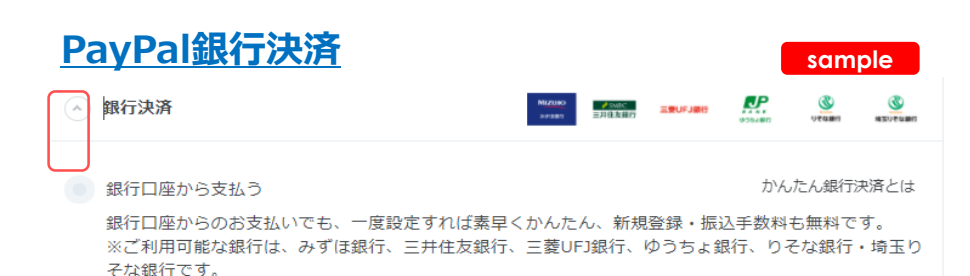

PayPal銀行決済です。**予めPayPal アカウント を準備してください。** 登録方法は、 PayPal サイトでご確認ください。

https://www.paypal.com/jp/webapps/mpp/ lp/set-up-bank

#### ①モシコムの会員登録へログインをして希望チケットの「申し込む」ボタンをクリックします

団体ごとにメンバー登録申込をされたアカウント情報へログインを行い、大会申込が可能となります。 「申し込む」をクリックして、先ずはチケット選択を行います。 アカウント情報を既にお持ちの方(団体・個人)は、ログインをしてお申し込みが可能です。

申込フォームはこちらから⇒ <u>https://moshicom.com/h/aa1m2nwou08ock8cgcgcosksk/</u>

| ≵ 100人~49                                          | 79K                                                                                                    |                                        |                                                           |
|----------------------------------------------------|----------------------------------------------------------------------------------------------------|----------------------------------------|-----------------------------------------------------------|
| JOCジュニアオリ<br>込みはクレジット                              | ンピックカップ 令和3年度ジュニアクイーンズカップ<br>カード・PayPai決済・AmazonPayのみとなります。                                                                                                    | ・レスリング選手権大会 お申し                        |                                                           |
| G                                                  |                                                                                                    | •                                      |                                                           |
|                                                    |                                                                                                    |                                        | 同じチケットは 1度に1~20タキでのメンバ                                    |
|                                                    |                                                                                                    |                                        |                                                           |
| 開催日                                                | <b>2021/04/10</b> (土) · <b>04/11</b> (日)<br>受付開始 07:15 ~                                                                                                    | [ご] Googleカレンダーに登録                     | 申し込みができます。                                                |
| <sup>用催日</sup><br>申込受付期間                           | <b>2021/04/10</b> (土) · <b>04/11</b> (日)<br>受付開始 07:15 ~<br>2021/2/26(金)00:00~ 2021/3/15(月)23                                                                                                    | Coogleカレンダーに登録<br>59                   | 申し込みができます。<br>カテゴリーが異なるチケットや、この人数を超                       |
| 用催日<br>申込受付期間<br>会場                                | 2021/04/10 (土) ·04/11 (日)<br>受付開始 07:15 ~<br>2021/2/26(金)00:00~ 2021/3/15(月)23<br>駒沢体育館                                                                                                    | Coogleカレンダーに登録<br>:59                  | 申し込みができます。<br>カテゴリーが異なるチケットや、この人数を超<br>える申し込みは複数回操作が必要です。 |
| 用催日<br>申込受付期間<br>会場<br>開催場所                        | <b>2021/04/10</b> (土)・ <b>04/11</b> (日)<br>要付開始 07:15 ~<br>2021/2/26(金)00:00~2021/3/15(月)23<br>駒沢体育館<br>東京都世田谷区駒沢公園1-1 ⑦                                                                                   | ば Googleカレンダーに登録<br>:59                | 申し込みができます。<br>カテゴリーが異なるチケットや、この人数を超<br>える申し込みは複数回操作が必要です。 |
| 期催日<br>申込受付期期<br>食場<br>期催場所<br>支払方法                | 2021/04/10 (土)・04/11 (日)         愛付開始 07:15 ~         2021/2/26(金)00:00~2021/3/15(月)23         駒沢体育館         東京都世田谷区駒沢公園1-1 ()         クレジットカード払い、Amazon Pay                                               | [1] Googleカレンダーに登録<br>:59              | 申し込みができます。<br>カテゴリーが異なるチケットや、この人数を超<br>える申し込みは複数回操作が必要です。 |
| #碰口<br>申込受付期間<br>念場<br>部磁場所<br>互払方法<br>で理申込        | 2021/04/10 (土)・04/11 (日)         受付開始 07:15 ~         2021/2/26(金)00:00~ 2021/3/15(月)23         駒沢体育館         東京都世田谷区駒沢公園1-1 ()         クレジットカード払い、Amazon Pay         可                                    | Coogleガレンダーに登録<br>:59                  | 申し込みができます。<br>カテゴリーが異なるチケットや、この人数を超<br>える申し込みは複数回操作が必要です。 |
| 用催日<br>申込受付期間<br>会場<br>用確場所<br>支払方法<br>代理申込<br>参加費 | 2021/04/10 (土)・04/11 (日)         契付開始 07:15 ~         2021/2/26(金)00:00~ 2021/3/15(月)23         駒沢体育館         東京都世田谷区駒沢公園1-1 ()         クレジットカード払い、Amazon Pay         可         カデットの郎:                    | € Googlett->-9-€22<br>:59<br>4,000円    | 申し込みができます。<br>カテゴリーが異なるチケットや、この人数を超<br>える申し込みは複数回操作が必要です。 |
| 期催日<br>申込受付期間<br>会場<br>期確場所<br>支払方法<br>代理申込<br>诊加費 | 2021/04/10 (土)・04/11 (日)         愛付開始 07:15 ~         2021/2/26(金)00:00~2021/3/15(月)23         駒沢体育館         東京都世田谷区駒沢公園1-1 <sup>(*)</sup> クレジットカード払い、Amazon Pay         可         カデットの部:         ジュニアの部: | Соодежи->Сана<br>:59<br>4,000Р<br>4,00 | 申し込みができます。<br>カテゴリーが異なるチケットや、この人数を超える申し込みは複数回操作が必要です。     |

#### ②選択しているチケットの希望枚数を選択します。

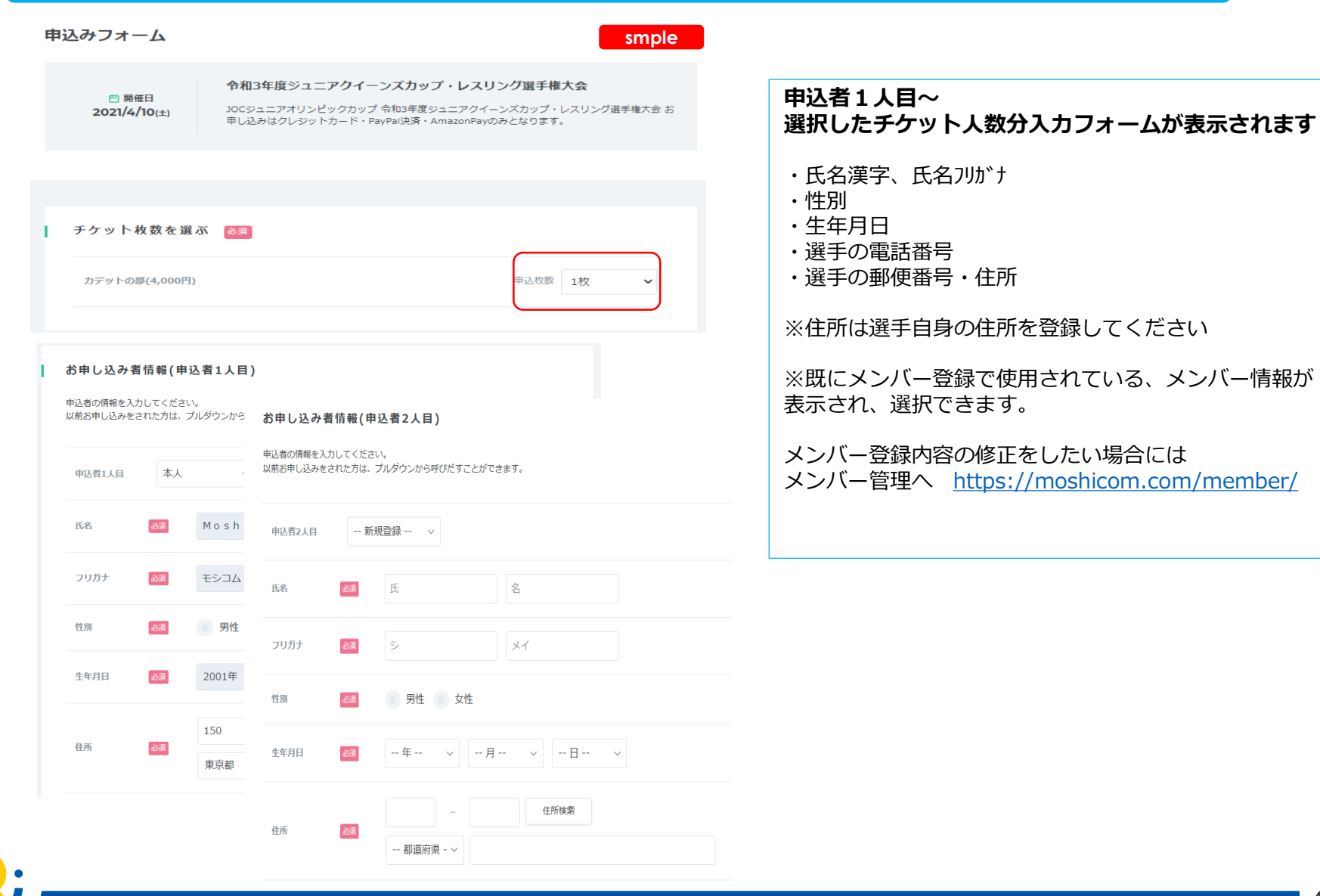

#### ③お申し込み情報者毎に、参加情報を入力します。

現在選択中の出場選手、氏名・生年月日・住所登録(選手の住所であること)に間 違いがないことを確認してください。

| ✓ 確認しました                                                                                     |  |
|----------------------------------------------------------------------------------------------|--|
| 学校名论演                                                                                        |  |
| 回答を記入ください                                                                                    |  |
| が<br>新学年(カデット・ジュニア) <u>※</u> 須                                                               |  |
| 中学1年 中学2年 中学3年 高校1年 高校2年                                                                     |  |
| 高校3年                                                                                         |  |
| 出身クラブ名                                                                                       |  |
| 回答を記入ください                                                                                    |  |
|                                                                                              |  |
| 所属団体名(クラフ名は略さす、必ず止式名称を人力してくたさい) 必須                                                           |  |
|                                                                                              |  |
| 回答を記入ください                                                                                    |  |
| ※例)〇〇大会 〇〇の部 〇Kg級 〇位 と記入のこと<br>レスリング歴 该淘                                                     |  |
| 回答を記入ください                                                                                    |  |
| ※**年**カ月と記入<br>スポーツ傷害保険の加入状況 2000                                                            |  |
|                                                                                              |  |
| いて、主催者に対して一切異議申し立ては致しません。 20月                                                                |  |
| ✓ 同意します                                                                                      |  |
| 参加申し込み後のスタイル・階級の変更は、原則認めない。 🜌                                                                |  |
| ✓ 確認しました                                                                                     |  |
| 本申し込みを完了すると、入金完了となります。万が一大会中止となってしまった<br>場合には、お支払い方法に応じてe-moshicomより返金がされます。 <mark>該須</mark> |  |
| ✓ 記載内容を確認しました                                                                                |  |
| e-moshicomからのメールを受信できるように確認しておいてください。 🕺                                                      |  |
| ✓ 確認しました ※送信元ドメイン@moshicom.com                                                               |  |
|                                                                                              |  |

#### 申込者1人目~入力フォームが表示されます

※所属団体名・クラブ名は略さず、正式名称を入力して ください。

| (4) イー・                                   | ・モシコム甲込規約」「イベント主催者<br>同意にチェック後 「次へ」ボタンを                                                                    | 甲込規約」を確認<br>クリックします。                                     |
|-------------------------------------------|----------------------------------------------------------------------------------------------------|----------------------------------------------------------|
| 申込手続き者                                    | smple                                                                                                    |                                                          |
| 申込者コメント                                   | よろしくお願いします<br>//<br>※200文字以内                                                                               |                                                          |
| <b>申込規約</b> お申し込みいた<br>き、「同意する<br>同意された方に | ただく前に「 <u>イー・モシコム申込者規約</u> 」ならびに「 <u>イベント主催者申込規約</u> 」をお読みいただ<br>5」にチェックしてください。<br>ま「次へ」ボタンをクリックし、お進みください。 |                                                          |
|                                           | t「イー・モシコム申込者規約」ならびに「イベント主催者申込規約」に同意します                                                                     |                                                          |
|                                           | 次へ                                                                                                    | 「イー・モシコム申込規約」「イベント主催者申込規約」<br>このボタンをクリックすると詳細ページが展開されます。 |
|                                           |                                                                                                    |                                                          |

※画面イメージは3/8以降の画面イメージとなります。それ以前のお申込み者は、 ボタンの名称が違っている場合もございます。

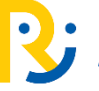

6

#### ⑤ご希望のお支払い方法の ▼ をクリックして選択します。 選択入力を終えたら「お申し込み内容を確認する」ボタンをクリックします。

|    | ***                                                                                         | smple                 |                                                                                                 |
|----|---------------------------------------------------------------------------------------------|-----------------------|-------------------------------------------------------------------------------------------------|
| 1  | の甲し込み村並                                                                                     |                       |                                                                                                 |
|    | カデットの部                                                                                      | 4,000円×1枚 4,000円      | お支払方法                                                                                           |
|    | 小計(税込)                                                                                      | 4,000円                | ※選択しているチケット料金とご負担頂く手数料が合算                                                                       |
|    | 手数料                                                                                         | 322円                  | されて請求されます。                                                                                      |
|    | 合計金額(税込)                                                                                    | 4,322円                | ※クレジットカード決済<br>手順⑤-①                                                                            |
| -  | お支払い方法を選ぶ 🛛 🕅                                                                               |                       | ※ Amazon Payご利用の方は、予めAmazon サイトに<br>てアカウント登録を済ませてからお申し込み手続きを進<br>めてください。<br>手順⑤-②               |
|    | クレジットカード決済                                                                                  |                       |                                                                                                 |
|    | <ul> <li>PayPalアカウント(自動ログイン)</li> <li>カード番号下4桁:4444 有効期限:02/25</li> <li>カード情報を入力</li> </ul> |                       | ※ PayPal決済、 PayPal銀行決済ご利用の方は、予め<br>PayPalサイトにてアカウント登録を済ませてからお申<br>し込み手続きを進めてください。<br>手順⑤-③、 ⑤-④ |
|    | <ul> <li>Amazon Pay</li> <li>④ 銀行決済</li> </ul>                                              | NATION<br>VIEW STREAM | ※ PayPalアカウント内での優先されるお支払い方法は<br>お客様のPayPalアカウントにて、ご自身でお確かめく<br>ださい。                             |
|    |                                                                                             |                       |                                                                                                 |
|    | 修正する                                                                                        | お申し込み内容を確認する          |                                                                                                 |
| 2; |                                                                                             |                       | 7                                                                                               |

⑤-①お支払い方法の詳細(クレジットカード決済) ~3/8まではPayPal画面に遷移します。

●クレジットカード決済

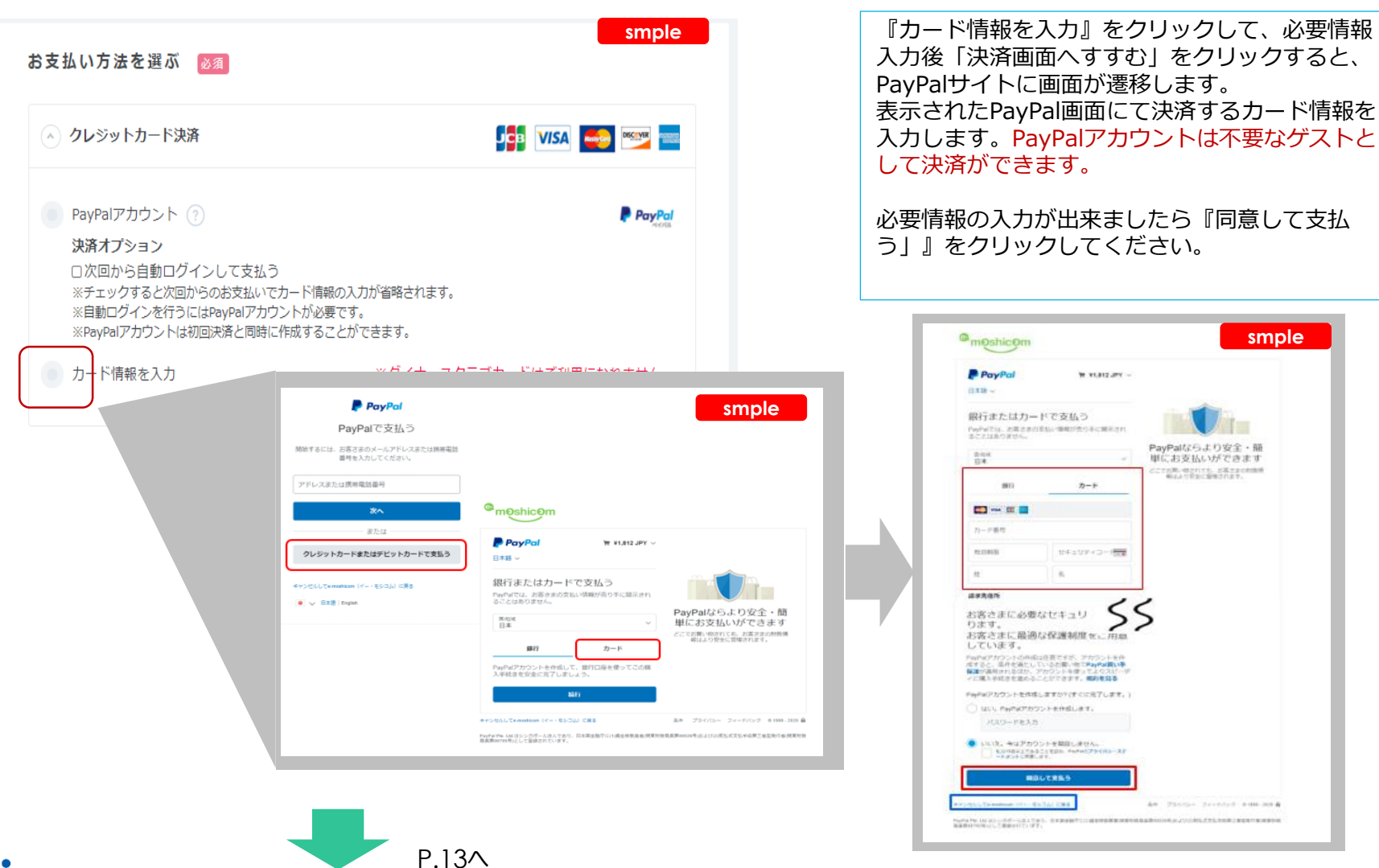

**⑤-①お支払い方法の詳細(クレジットカード決済) 3/8以降、画面イメージが変更になります** 

#### ●クレジットカード決済

|                              | <i>и</i> т                   |              |
|------------------------------|------------------------------|--------------|
| PayPalアカウント()                | 自動ログイン)                      | PayPal       |
| ● カード番号下4桁:                  | 4444 有効期限:02/25              |              |
| <ul> <li>カード情報を入力</li> </ul> |                              | JCB VISA 🛶 📟 |
| 力一ド番号 必須                     | 力一ド番号                        |              |
|                              | カード番号はスペースやハイフン(-)を入れずに詰めて入力 | してください       |
| 有効期限 必須                      | 月/年                          |              |
|                              | カード有効期限は通常「月/年(西暦下2桁)」でカードに亥 | 仰されています      |
| セキュリティーコード<br>必須             | 例:123                        |              |
| カード名義 必須                     | 例)TARO YAMADA                |              |
|                              | カードの表示通りに入力してください            |              |
|                              | □ 力一ド情報を保存する<br>カード情報を確存する   |              |

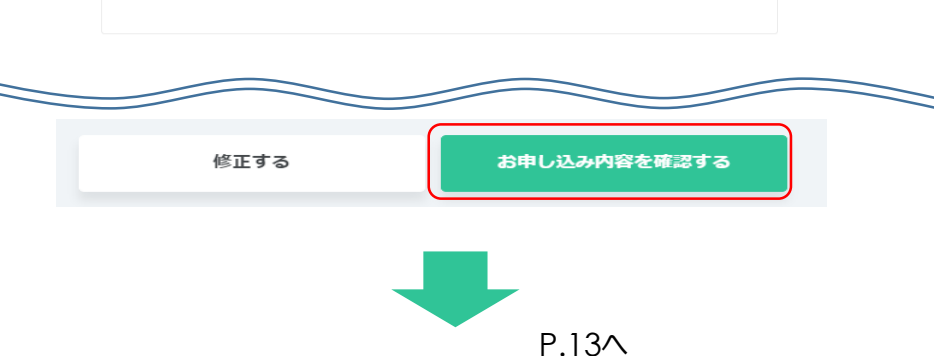

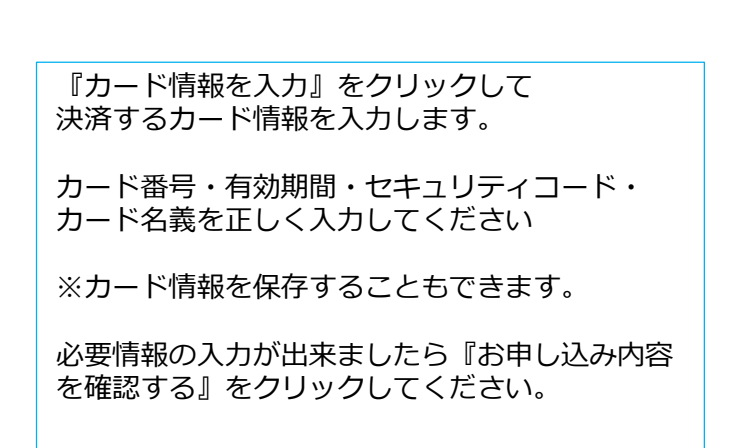

#### ⑤-②お支払い方法の詳細(Amazon Pay)

#### • Amazon Pay

| Amazon Pay<br>お支払い方法を選ぶ 85月 smple                                                                                                    | Amazon Payを選択して『お申し込み内容を確認』を<br>クリックすると Amazonサイトの画面が遷移します。<br>問題が無ければ『続行』をクリックしてください。                                                                                                    |
|----------------------------------------------------------------------------------------------------|----------------------------------------------------------------------------------------------------|
| クレジットカード決済                                                                                                    | お支払い方法を変更する場合にはAmazon Pay画面内                                                                                                    |
| Amazon Pay                                                                                                    | 『キャンセルしてe-moshicomに戻る』をクリックし<br>てください。                                                                                                    |
| AmazonPay 💿                                                                                                    |                                                                                                    |
| ✓ 銀行決済           MARGINE         MARGINE         MARGINE         MARGINE         No. 0         No. 0 </th <th></th> |                                                                                                    |
|                                                                                                    | amazon                                                                                                    |
| 修正する お申し込み内容を確認する                                                                                                    | Amazonアカウントで         レウイン         メールアドレス         ノスコード         ノスコード         レスコード         レスコード         レスコード         レスコード         レスコード< |
|                                                                                                    | P.13^                                                                                                    |

•

### ⑤-③お支払い方法の詳細(PayPal決済)

| ayPal決済<br>さ支払い方法を選ぶ 🛛 🖉 smple                                                                                                    | PayPalアカウントでのお支払<br>内容を確認する』をクリック<br>面が遷移します。                                     | ムいを選択して<br>すると PayPa                           | 『お申し込み<br>alサイトへ画                                                       |
|----------------------------------------------------------------------------------------------------|-----------------------------------------------------------------------------------|------------------------------------------------|-------------------------------------------------------------------------|
| クレジットカード決済                                                                                                    | PayPalアカウントでのログ-<br>無ければ『今すぐ支払う』を                                                 | インをしてくだる<br>クリックしてく                            | さい。問題が<br>ください。                                                         |
| <ul> <li>PayPalアカウント ?</li> <li>決済オプション</li> <li>□次回から自動ログインして支払う</li> </ul>                                                             | お支払い方法を変更する場合<br>ンセルしてe-moshicomに戻<br>い。                                          | には、PayPalī<br>る』をクリック                          | 画面内『キャ<br>フしてくださ                                                        |
| <ul> <li>※チェックすると次回からのお支払いでカート情報の入力が省略されます。</li> <li>※自動ログインを行うにはPayPalアカウントが必要です。</li> <li>※PayPalアカウントは初回決済と同時に作成することができます。</li> </ul> | B 00001                                                                           |                                                |                                                                         |
|                                                                                                    | PayPal                                                                            |                                                |                                                                         |
| 修正するお申し込み内容を確認する                                                                                                    | PayPalで支払う                                                                        | <sup>©</sup> m0shic                            | )m                                                                      |
|                                                                                                    | PayPaIアカウントでは、条件を満たした見い物には、見い<br>手保護ポリシーが適用されます。また、返送料払い戻しプ<br>ログラムにも登録できます。規約を見る | PayPal                                         | ې ¥1,323 ا¢                                                             |
|                                                                                                    | アドレスまたは携帯電話番号                                                                     | こんにち                                           | I                                                                       |
|                                                                                                    | パスワード                                                                             |                                                |                                                                         |
|                                                                                                    | ログイン状態を保持する ?                                                                     | 支払方法:<br>Visa                                  | ¥                                                                       |
|                                                                                                    | ログイン                                                                              | VISA ****8888                                  |                                                                         |
|                                                                                                    | ログインできない場合                                                                        | これを優先                                          | 支払方法に設定する                                                               |
|                                                                                                    |                                                                                   | + カードの追加                                       |                                                                         |
|                                                                                                    | アカウントを開設する                                                                        | 下のボタンをクリックするこ<br>易法に基づく北朝鮮やイラン<br>この支払いを実行します。 | とにより、PagPalユーザー規約に同意し、この支払いが外国為著及びタ<br>への資金使達規制を含む日本の法令を遵守していることを宣言したうえ |
|                                                                                                    |                                                                                   |                                                | 今すぐ支払う                                                                  |
|                                                                                                    | イヤンビルし Controline (イー・センゴム) にほる<br>日本語   English                                  | PayPal Pta. Ltd.はシンガポー。<br>(2)明弘式支払手段第三番型発     | 活人であり、日本原金融行に10歳全移動業者(現現財務品具第00026号)。<br>方者(現現財務品具第00005号)として登録されています。  |
| · · · · · · · · · · · · · · · · · · ·                                                                                                    |                                                                                   |                                                | セルレてe-moshicom (イー・モシコム) に戻る                                            |
|                                                                                                    | P 13A                                                                             |                                                | 91999-2021 起日 <u>754八分一</u>                                             |

### ⑤-④お支払い方法の詳細 (PayPal銀行決済)

● PayPal銀行決済

| お支払い方法を選ぶ 必須 Smple                                                                                                    | 『銀行決済、銀行口座から支払う』を選択して『お申し込み<br>内容を確認』をクリックすると PayPalサイトへ画面が遷                                                 |
|----------------------------------------------------------------------------------------------------|----------------------------------------------------------------------------------------------------|
| ◇ クレジットカード決済                                                                                                    | 移します。<br>PayPalアカウントでのログインをしてください。問題が無                                                                       |
| Amazon Pay                                                                                                    | ければ『今すぐ支払う』をクリックしてください。                                                                                      |
| ○ 銀行決済           ● 銀行決済         ● ● ● ● ● ● ● ● ● ● ● ● ● ● ● ● ● ● ●                                                                                            | お支払い方法を変更する場合には、PayPal画面内『キャン<br>セルしてe-moshicomに戻る』をクリックしてください。                                              |
| <ul> <li>銀行口座から支払う かんたん銀行決済とは<br/>銀行口座からのお支払いでも、一度設定すれば素早くかんたん、新規登録・振込手数料も無料です。</li> <li>※ご利用可能な銀行は、みずほ銀行、三井住友銀行、三菱UFJ銀行、ゆうちょ銀行、りそな銀行・埼玉り<br/>そな銀行です。</li> </ul> |                                                                                                    |
| 修正する お申し込み内容を確認する                                                                                                    | PayPal ©mOshicOm                                                                                             |
|                                                                                                    | PayPal C 文 払つ<br>PayPal アカウントでは、条件を満たした買い物には、買い<br>手保護ポリシーが通用されます。また、返送料払い戻しブ<br>ログラムにも登録できます。規約を見る          |
|                                                                                                    | アドレスまたは携帯電話番号                                                                                                |
|                                                                                                    | 支払方法:<br>Visa ¥1,223                                                                                         |
|                                                                                                    | ロクイン状態を探持する ()     ・・・・・・・・・・・・・・・・・・・・・・・・・・・・・・・・・・・・                                                      |
|                                                                                                    | ログインできない場合 + カードの追加 Todsy-たグリックTることにより、PayALI-ザー級に回復し、この活いが外幕為種取分解数 EXに当びくお鮮中ペランの含金要素調整を日本の合き発行していることを営むしたうな |
|                                                                                                    | アカウントを開設する<br>タオぐ支払う                                                                                         |
|                                                                                                    | キャンセルしてe-monthicom (イー・モシコム) に戻る<br>日本語   English                                                            |
|                                                                                                    | キャンセルしてe-moshicom (パー・モシコム) に戻る<br>@ 1999-201 週2 プライバシニ                                                      |
|                                                                                                    | P.13^                                                                                                    |

#### ⑥お申し込み内容を確認して「上記の内容で確定する」をクリックします。

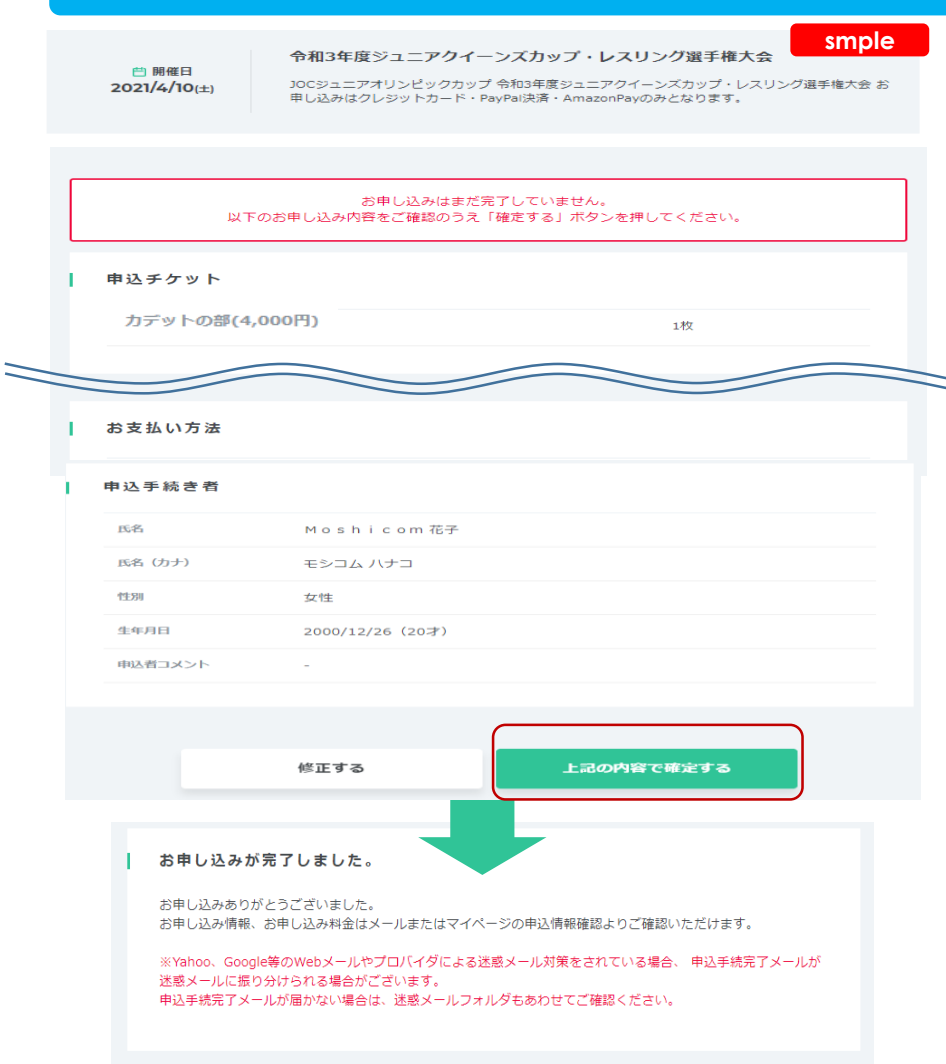

お申し込みが完了しました。という表示になりエン トリー完了です。

エントリー期間内は、マイページの申込履歴ページ から入力内容の確認、修正が可能です。

追加申込が必要な場合には、『募集ページへ戻る』 をクリックして、申込操作ができます。

募集ページへ戻る

申込情報確認

## エントリー確認

### お申し込み内容は、マイページ「申込履歴」から確認できます。 モシコムからのお知らせメールは、メールもしくはマイページの「お知らせ」から確認できます。

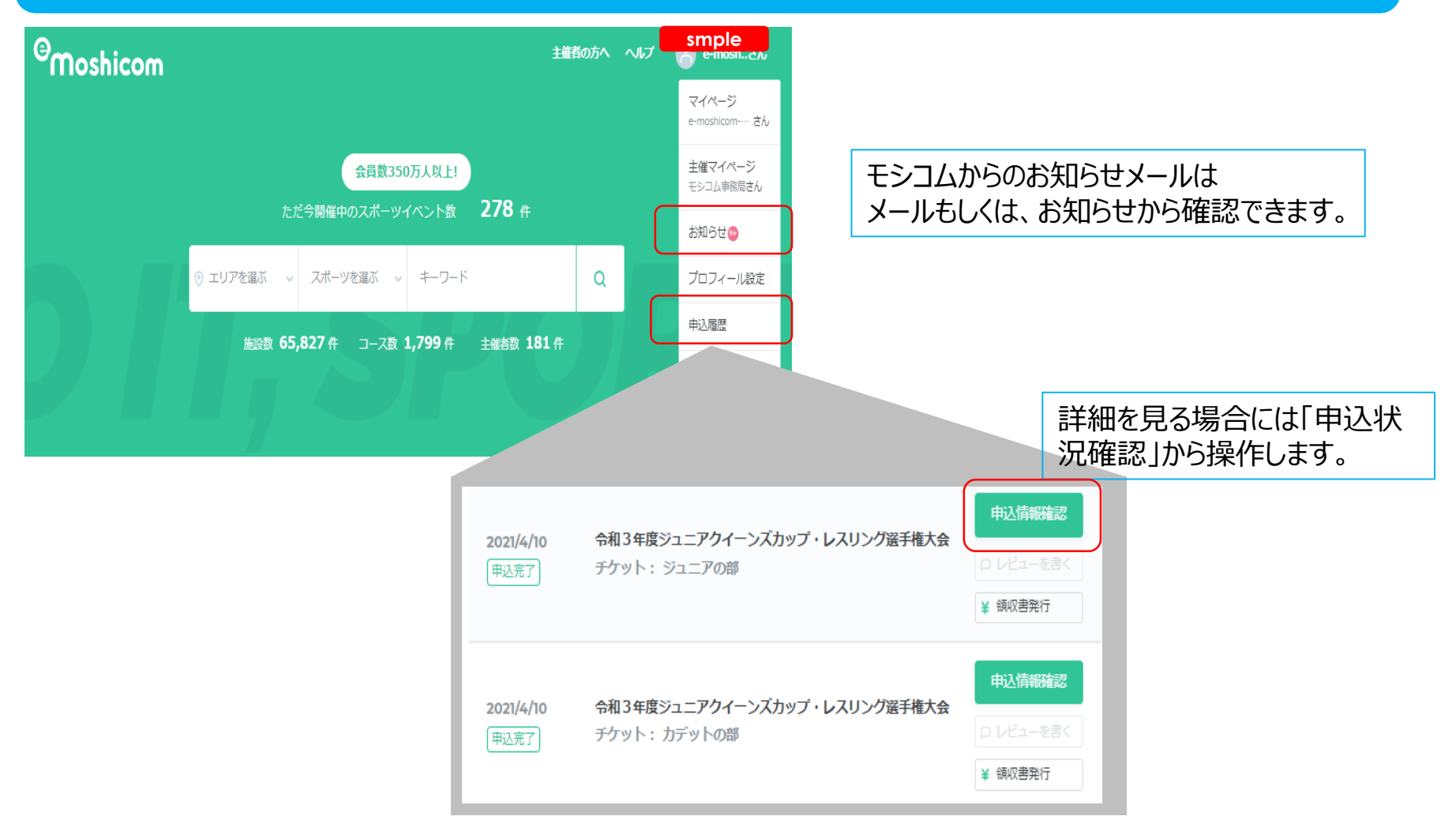

登録手順やお支払い方法操作でお困りの方は、下記お問い合わせフォームよりお問い合わせください。

## 株式会社アールビーズモシコム事務局

https://moshicom.com/contact/

※指定の電話番号、メールアドレスにご回答させていただきます。

運用に関するご質問や、大会についてのご質問、ご相談は日本レスリング協会へお願いします。

メールアドレス jwf.queenscup@gmail.com

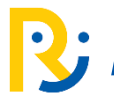